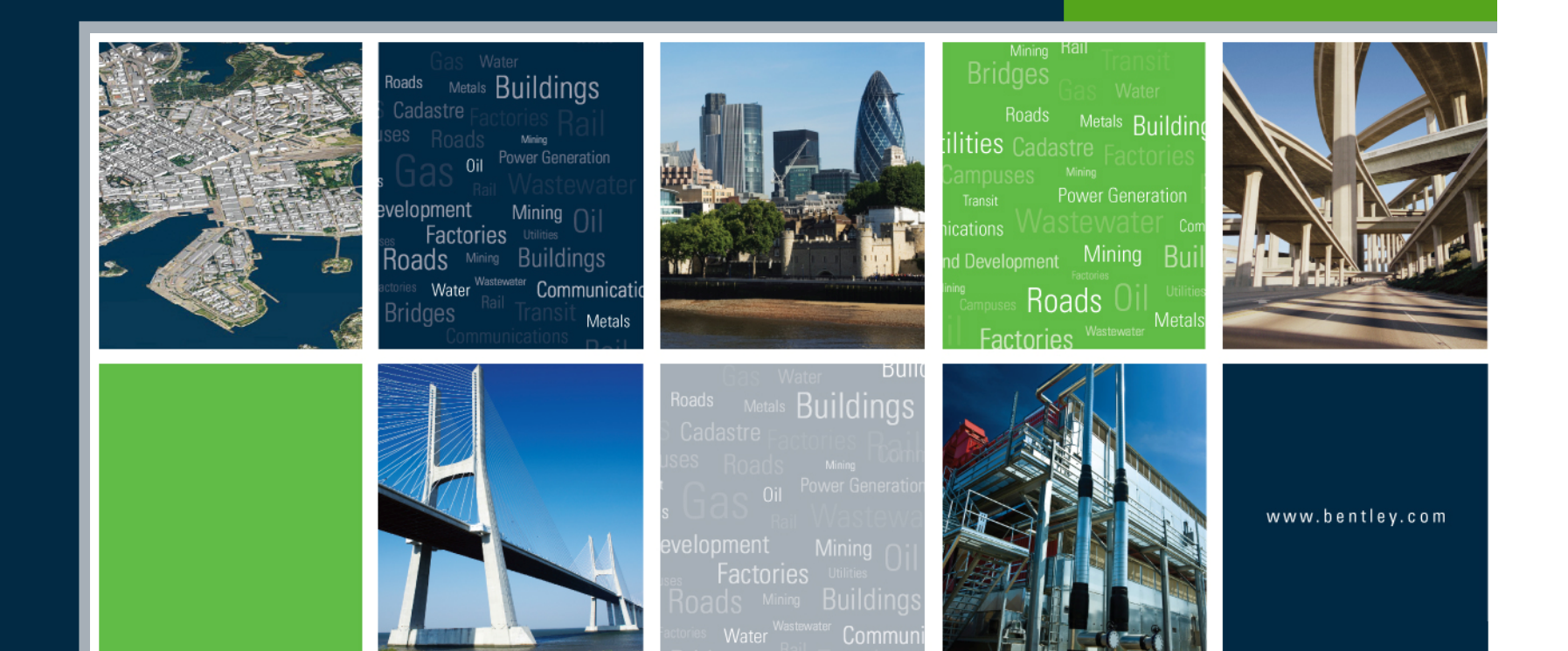

#### Title: Improving Your InRoads DTM

Mats Dahlberg Consultant Civil

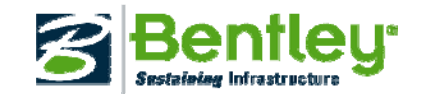

# Improving Your InRoads Digital Terrain Model (DTM)

Digital Terrain Model – A digital representation of a surface topography or terrain composed of triangles calculated from points and breaklines.

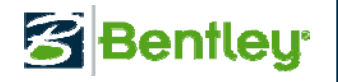

# **Types of Digital Terrain Models**

- 1. Existing Ground surfaces
  - 1. Walking surface (top of ground)
  - 2. Sub stratum surfaces
    - 1. Rock
    - 2. Clay
    - 3. Sand
  - 3. Water elevations
- 2. Proposed surfaces
  - 1. Finish surface
    - 1. Roadway (including slopes, ditches shoulders and pavements)
    - 2. Bridge
  - 2. Sub-grade surface
- 3. Utilities

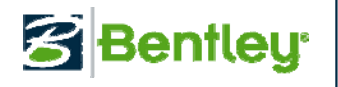

Sources of Proposed Digital Terrain Models

- Photogrammetry
- LIDAR
- Field collected Survey
- Contour Drawings
- Sub Stratum Soil Borings

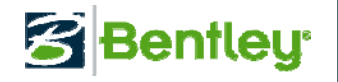

- Photogrammetry (aerial photography)
  - Be certain data was collected for creating DTMs
  - Filter data based on feature type
    - Not all data should be triangulated, i.e. roof tops
  - Watch spacing of vertices on breaklines
    - Isometric triangles are the goal
    - Change Point Density Interval to correct/improve
      - Surface > Feature > Feature Properties
  - Verify that obscured areas are not triangulated
    - Utilized Interior Feature Type to maintain obscured areas
      - Surface > Feature > Feature Properties
    - Do not rely on Surface > Edit Surface > Delete Triangle...
  - Validate Digital Terrain Model with field run survey

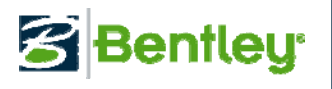

- LIDAR (Light Detection and Ranging)
  - Massive amounts of redundant point data
  - Thin LIDAR data with Thin Random Points Add-In
    - Surface > Edit Surface > Copy Portion of Surface...
    - <u>DO NOT</u> get confused with the **Thin Surface**... function
  - Clip Limits of LIDAR DTM to remove extraneous data.
    - Surface > Edit Surface > Copy Portion of Surface...
  - Drape breakline graphics if available.

| 🚟 Application Add-ins                                                                              |   |        |
|----------------------------------------------------------------------------------------------------|---|--------|
| Available:                                                                                         |   | ОК     |
| Sight Visibility Add-In                                                                            | ~ |        |
| Switch Height Plan Add-In                                                                          |   | Cancel |
| TechNet Translator Add-In                                                                          |   |        |
| Thin Random Points Add-In                                                                          |   | Неір   |
| TopoRail Translator Add-In                                                                         |   |        |
| Translate Leica DBX Add-In                                                                         |   |        |
| Traverse Edit Add-In                                                                               |   |        |
| Tunnel Surface Commands Add-In                                                                     |   |        |
| Turnouts Add-in                                                                                    | ~ |        |
| Description                                                                                        |   |        |
| The Thin Random Points Add-In removes random points from a DTM based on user-specified parameters. |   |        |

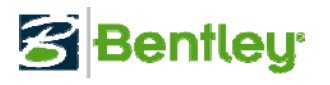

- Field collected Survey (raw data, graphics, text)
  - From InRoads Survey utilize Curve Stroking Mode:
  - Survey data in graphical form (must be 3D file) utilize
    File > Import > Surface Advanced...
    - Not all survey data should be triangulated, i.e. Fire Hydrants
  - Survey data in ASCII format (text)
    - Ask for more than XYZ coordinate list
    - Import into InRoads Survey for more editing options
    - Be aware of dual coded points
- Regardless of delivery format
  - Adjust triangle length to coincide with data interval
  - Define **Exterior Boundary** to limit triangulation
  - Add interior obscured areas as needed

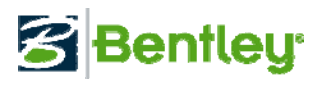

- **Contour drawings** worst existing data source
- Verify 3D file. If not copy to 3D model and move contours to correct elevation with your favorite MicroStation tool or use InRoads Set Elevation command
- Close gaps in contour lines
- Import graphics with **Contour** as the **Point Type**:
- Generate Inferred Breaklines to eliminate flat spots and create ridges and valleys
- Look at creating alternate DTM based on Gridded Model utilizing Inferred Breaklines
   Bentley

- Digital Elevation Model (DEM)
  - ASCII Random Point data on a regular gridded interval
  - Take it for what it is. Don't try to make chicken soup from chicken feathers.

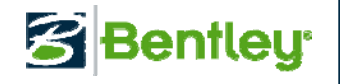

#### Sub stratum Digital Terrain Models

- **Topsoil** definitions often based on uniform depth
  - Utilize Surface > Edit Surface > Transform
    Surface... to create a sub-grade surface to define topsoil depth
    - Feather data if needed
- Sub Stratum surfaces based on soil borings.
  - Limited number of boring locations presents problems
  - Sub Stratum surfaces based on one feature
  - Manipulate graphical display of Existing Walking surface with MicroStation commands to warp to match boring data
  - Load surface from graphics

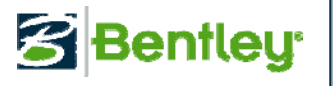

Sources of Proposed Digital Terrain Models

- Roadway Designer
- Design Surface tools
- Import Graphics
  - Breaklines
  - Contours
  - Random

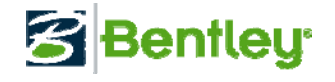

Methods of creating Proposed Digital Terrain Models

#### Roadway Designer

- Begin with good template definitions
  - Avoid vertical faces
  - Avoid breaklines that define the same coordinate space
  - Define and maintain point naming scheme
  - Utilize 'Over then Down' point constraints
  - Avoid large distances between points
    - Define all lanes of roadway
  - Ensure End Conditions are constrained to Backbone
- Template Drops at appropriate intervals
  - How will the surface be utilized?
- When defining Point Controls enable Use as Secondary Alignment when appropriate

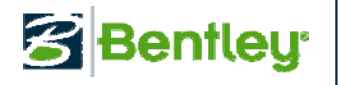

Methods of creating Proposed Digital Terrain Models

#### Roadway Designer (cont)

- Create Surfaces
  - Enable Include Critical Sections settings Tools
  - Utilize Add Exterior Boundary option
  - Densify Horizontal and Vertical alignments when applicable
  - Utilize Add Transverse Features option on final DTM creation
  - Always Remove Loops
- When multiple Corridors are utilized to create a composite Finished design surface ensure that template intervals in all corridors are approximately equal.

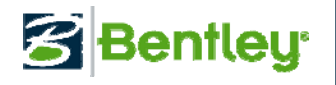

Methods of creating Proposed Digital Terrain Models

- Design Surface tools
  - Be consistent with intervals in Generate Transverse
    Feature, Generate Longitudinal Features, Generate
    Sloped Surface and Apply Template commands.
  - Set Point Density Interval on features not created with methods listed above to match design interval
  - Utilize *MicroStation* Create Complex Shape command to create and added exterior boundary from graphics if designed using multiple tools.

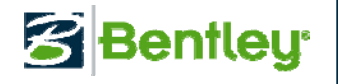

Methods of creating Proposed Digital Terrain Models

#### • Import Graphics

- Utilize Maximum Segment Length for consistent triangle intervals.
- Always review the Results after importing data
- Import graphics according to feature for well defined DTM
- Investigate usage of Import > Surface Advanced if standard design process is utilized

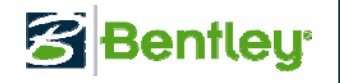

## **Miscellaneous Tips**

- To strengthen weak areas in DTM's create gridded models of the entire surface. Use a fence in conjunction with Copy Portion of Surface command to add gridded section to weak area.
- When breaklines are not present, drape graphics then add as breaklines to strengthen DTM
- Add inferred breaklines to gridded model to form more manageable and editable DTM

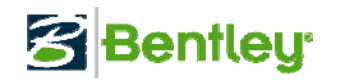

## Summary

- Know your data and/or the limitations of your data
- Be consistent in your design
- Develop standard repeatable processes

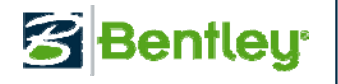

# Improving Your InRoads Digital Terrain Model (DTM)

# Questions ?

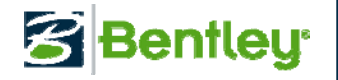

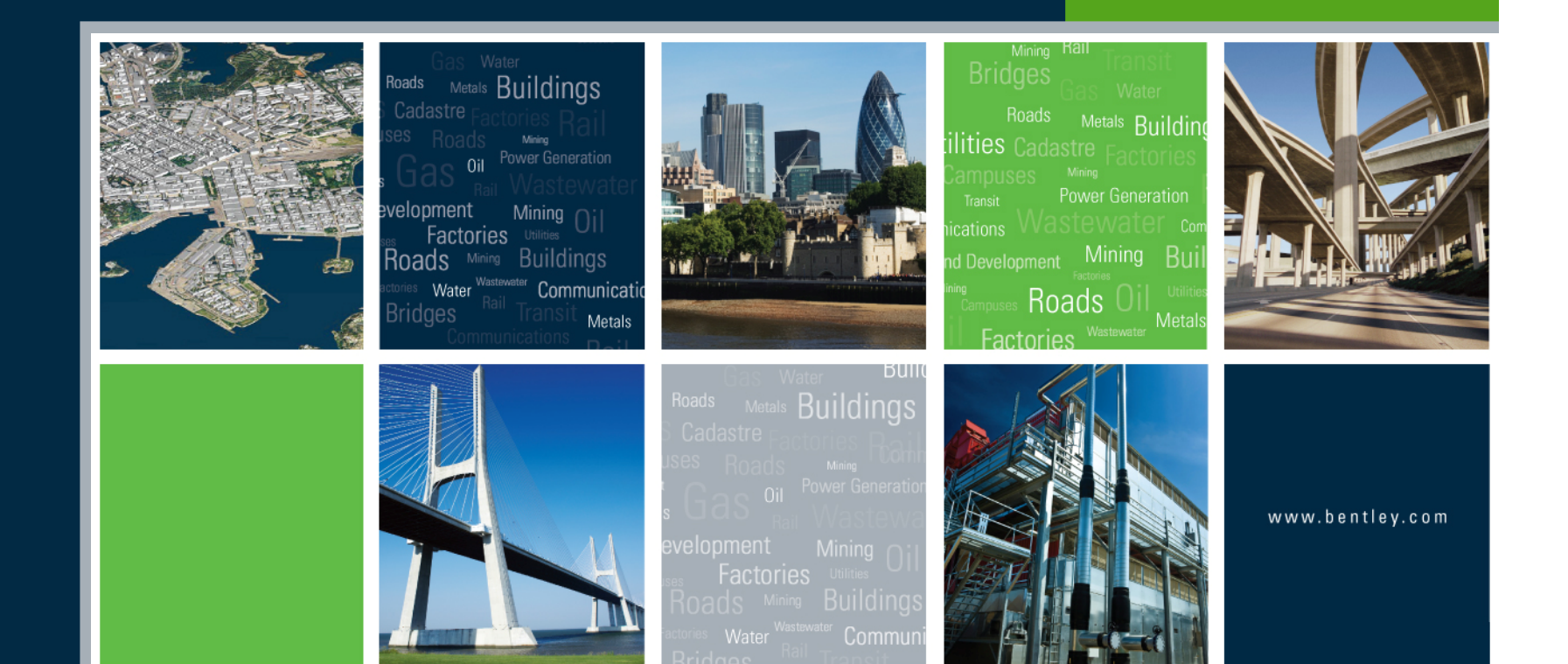

#### Making IT Strategic to Your Business

Thank you for your attendance

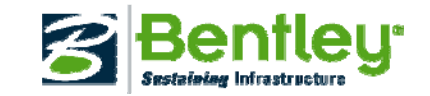